# Navodila za nastavitev APN profila

### 1. Vzpostavitev povezave z modemom

Za povezavo s svojim brezžičnim modemom uporabite Wi-Fi povezavo ali UTP kabel. Prijavni podatki, kot sta uporabniško ime in geslo, so navedeni na nalepki na hrbtni strani modema.

- V spletnem brskalniku vnesite IP naslov **192.168.8.1** in dostopite do grafičnega vmesnika modema.
- Vnesite geslo, ki ga najdete na nalepki na hrbtni strani modema.
- Po vnosu gesla kliknite na gumb **Prijava** za dostop do vmesnika.

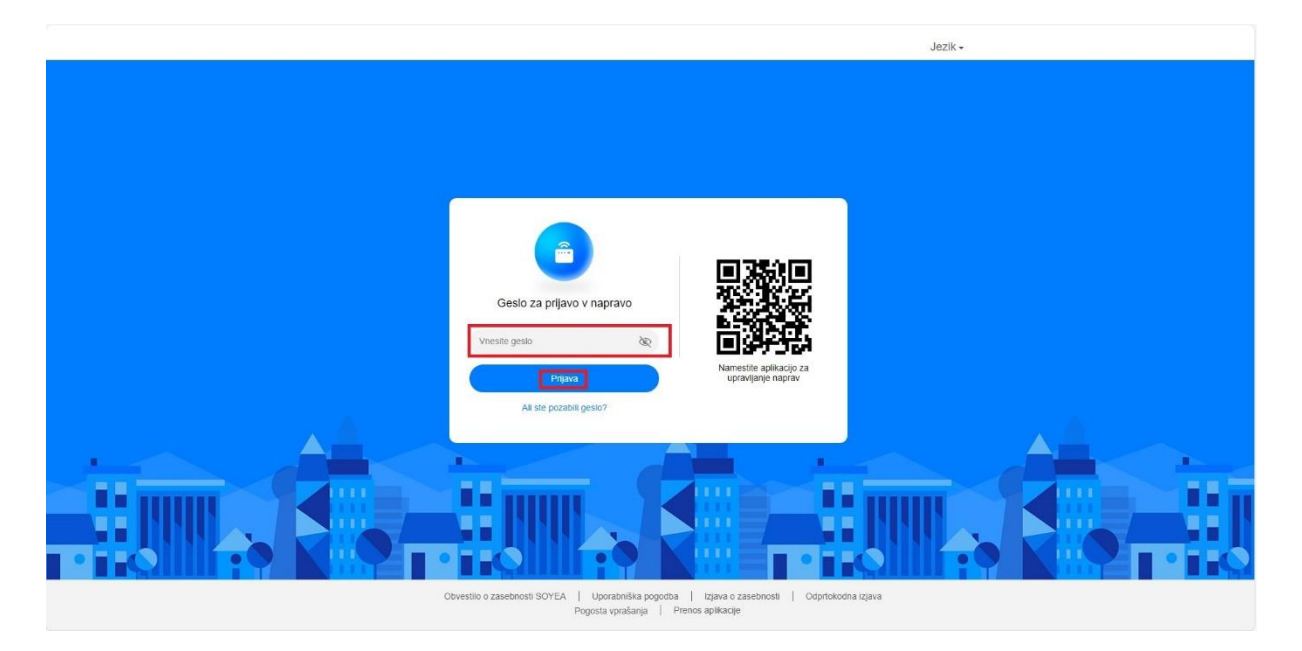

## 2. Dostop do omrežnih nastavitev

Ko ste prijavljeni v grafični vmesnik modema, poiščite in izberite polje Omrežne nastavitve.

| Jezik- I 🔘 🛧 🖂 🔆                                                                                                    |  |  |  |  |
|----------------------------------------------------------------------------------------------------|--|--|--|--|
| <b>ြူDomov</b> ⊕Omrežne nastavitve ေ ေ Nastavitve omrežja Wi-Fi ွိ <sub>အ</sub> Naprave ಔOrodja ۞ Napredno                                                                                                    |  |  |  |  |
| top<br>dg+ At Si<br>↓ 52 ZXOps<br>↓ 57 GKps<br>hogs<br>hogs |  |  |  |  |
| Trenutna omrežna povezava  Informacije o prejšnjih prijavah    Trajanje:  00.1124  IP za prijave:  192.168.8.100    Nalaganje mobilnih podatov:  5.5MB  Čas prijave:  2024-09-26 to 20.53    Prenašanje mobilnih podatov:  23.6MB  Stanje prijave:  Normalen                                                                                                    |  |  |  |  |
| Obvestilo o zasebnosti SOYEA   Uporabniška pogodba   izjava o zasebnosti   Odprtokodna izjava<br>Pogosta vprašanja   Prenos aplikacije                                                                                                    |  |  |  |  |

- 3. Preverjanje APN profila V meniju Mobilno omrežje/Internetna povezava preverite privzeti APN profil. Pravilna nastavitev mora biti <u>internet</u>.
- Če je v privzetem APN profilu že vpisano <u>internet</u>, je modem pripravljen na delovanje in spremembe niso potrebne.
- Če je v privzetem profilu vpisano kaj drugega (npr. <u>internet.simobil.si</u>), kliknite na gumb
  +, da ustvarite nov profil.

|                                                                                 | Jezik- I 🔉 🛧 🔁 🔅                                                                                                    |
|---------------------------------------------------------------------------------|----------------------------------------------------------------------------------------------------|
| ∰Dornov <b>∰Omre</b>                                                            | <b>tne nastavitve</b> 🧇 Nastavitve omrežja Wi-Fi 💡 Naprave 🚦 Orodja 💮 Napredno                                                                                                    |
| Moblino omrežje<br>internetna povezava<br>Iskanje moblinoga omrežja<br>Ethernet | Internet modeling in the mass half with it is in the mass half with it is in the m |

**4.** Po kliku na gumb **+** se odpre okno za dodajanje novega APN profila. V polje **Ime profila** vpišite <u>internet</u>, nato potrdite nastavitve s klikom na gumb **Shrani**.

|                                                                             | Jezik -                       |                                                                                              |
|-----------------------------------------------------------------------------|-------------------------------|----------------------------------------------------------------------------------------------|
|                                                                             |                               |                                                                                              |
| Mobilino omrežje<br>internetna povezava<br>iskanje mobilinija d<br>Ethernet |                               | prezavo do prehoda med<br>livez de strangene v<br>en podative o ostopol<br>en dealopei točko |
|                                                                             | Profili                       | +                                                                                            |
|                                                                             | internet simobil si(privzeto) | ŵ                                                                                            |
|                                                                             |                               |                                                                                              |

#### 5. Preverjanje novega APN profila

Preverite, ali je nov dodani APN profil pravilno nastavljen na <u>internet</u>. Če je vse pravilno, je vaš modem pripravljen za delovanje.

| 슈Domov                                                                          | itve 🎅 Nastavity                                                                                                    | Jezik - ا 🕻<br>re omrežja Wi-Fi 🖧 Naprave 🔡 Or                                                                                                    | D 个 🖸 🔅<br>odja @Napredno                                                                        |  |
|---------------------------------------------------------------------------------|----------------------------------------------------------------------------------------------------|----------------------------------------------------------------------------------------------------|--------------------------------------------------------------------------------------------------|--|
| Mobilno omrežje<br>Internetna povezava<br>Iskanje mobilnega omrežja<br>Ethermet | Internetna povezava<br>Ime dostopne točke (APN)<br>mobilni ovrežjem operati<br>stelenski dutelska, zato<br>točki Ce dostopna točka n<br>spremete ročno.<br>Mobilni podatki<br>Podatkovno gostovanje<br>Samodejni izbor omrežja<br>Velikost MTU | je ime nastavatev, ki jih naprava prebere, da nastavi po<br>orgi la javanim internetion. V napravi so večinoma te ima<br>i ako naprava gi norgadavki ji povezave z internetom, li<br>organica samodejno vzpostavili povezave z internetom, li<br>organica samodejno vzpostavili povezave z internetom, li<br>organica samodejn | vezavo do prehoda med<br>tanive za stranjene v<br>obili podate o dostopni<br>anko dostopno točko |  |
|                                                                                 | internet(privzeto)<br>internet                                                                                                    | Profili                                                                                                    | +                                                                                                |  |

#### Opomba:

Navodila za nastavitve APN profila v grafičnem vmesniku modema se lahko razlikujejo glede na proizvajalca. Za podrobnejša navodila ali pomoč se obrnite na uradno podporo proizvajalca vašega modema.